## CARSI 用户资源访问流程(IOPscience 版)

- 1. 使用非校园 IP 地址打开浏览器, 输入 https://iopscience.iop.org。
  - a) 点击网页上方"Login",在下拉菜单中选择"Athens/Institution Login"登录。

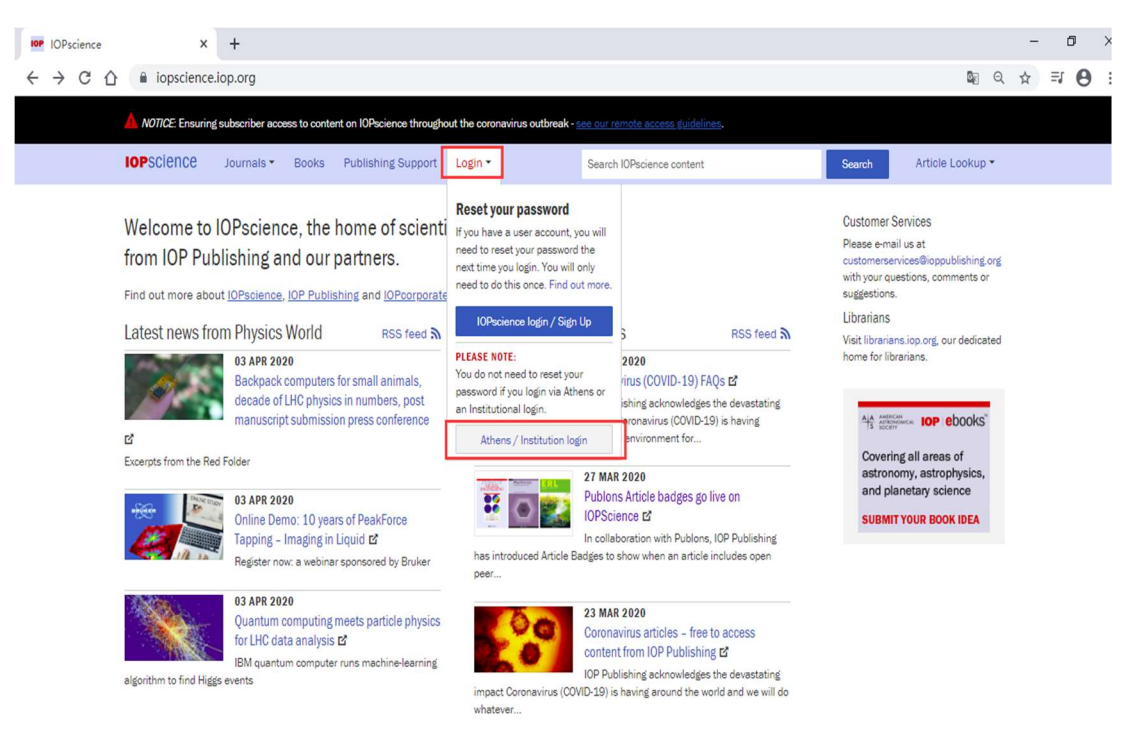

b) 或者通过访问 IOPscience 平台上的期刊文章,选择页面下方的"Institutional Login via Athens/Shibboleth" 登录。

| Nearly golden-ratio order in                          | in T. × +                                                                                                    |                                                                                                    |                                                                                                    |                                                                                                    | - 6 >     |
|-------------------------------------------------------|----------------------------------------------------------------------------------------------------|----------------------------------------------------------------------------------------------------|----------------------------------------------------------------------------------------------------|----------------------------------------------------------------------------------------------------|-----------|
| $\leftrightarrow$ $\rightarrow$ C $\triangle$ $$ iops | science.iop.org/article/10.108                                                                                                    | 8/1674-1056/ab773f                                                                                                    |                                                                                                    |                                                                                                    | ⊠ Q ☆ ₹ 🖯 |
|                                                       | PAPER<br>Nearly golden-ratio order in Ta metallic glass <sup>*</sup><br>Yuan-Qi Jiang (종元現 <sup>1,2</sup> and Ping Peng 個平) <sup>3</sup><br>© 2020 Chinese Physical Society and IOP Publishing Ltd<br>Chinese Physics B. Volume 29. Number 4                            |                                                                                                    |                                                                                                    | 13 Total downloads<br>Turn on MathJax<br>Get permission to re-use this<br>article<br>Share this article<br>E |           |
|                                                       | Article information<br>Abstract<br>The formation of mono-atomic<br>investigated by ab-initio molect<br>golden ratio order (NGRO) bet<br>indirectly confirmed by Rhmic<br>feature in metallic glass besides<br>structure shows that the obviou<br>amorphous Ta at 300 K. | tantalum (Ta) metallic glass (MG)<br>lar dynamics (MD) simulations. It<br>ween the nearest and second neare<br>het al. and Liang et al The NGRO<br>the local five-fold symmetry (LFFS<br>s orientation of covalent bond coul | through ultrafast liquid cooling is<br>is found that there exists nearly<br>st atoms in Ta MG, which has been<br>is another universal structural<br>b). Further analyzing of electronic<br>d be attributed to the NGRO in | Abstract<br>Footnotes                                                                                        |           |
|                                                       | Export citation and abstract B<br>Access this article<br>Login options<br>Individual login<br>Or<br>Institutional login<br>via Athera/Shibboleth<br>The computer you are using is<br>not registered by an                                                               | Rent or Purchase this article<br>online<br>Category P<br>This article is available from<br>DeepDyve.<br>For information on discounted<br>article packs or subscriptions<br>free 100 Publisher eleaner                        | Make a recommendation<br>Recommend this journal<br>To gain access to this content,<br>please complete the<br><u>Recommendation Form</u> and<br>we will follow up with your<br>librarian or institution on your<br>behalf  | ↑ Back to top                                                                                                |           |

2. 选择"Login via OpenAthens/Shibboleth"登录。

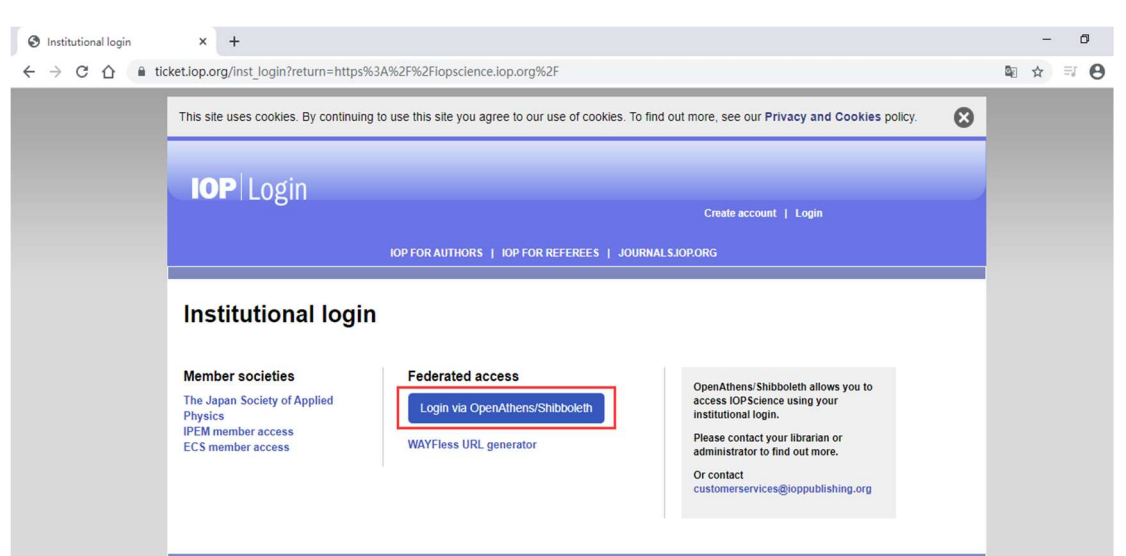

"Find your organisation"中输入: Beijing University of Technology,选择下方显示的"北京工业大学(Beijing University of Technology)"登录。

| Find your organisation × +                                                                          |                                                                                                    | -     | ٥ | , |
|----------------------------------------------------------------------------------------------------|----------------------------------------------------------------------------------------------------|-------|---|---|
| $\leftrightarrow$ $\rightarrow$ $\mathcal{C}$ $\bigtriangleup$ wayfinder.openathens.net/search?retu | rm=https%3A%2F%2Fconnect.openathens.net%2Fsaml%2F2%2Fauth%3Fr%3Dhttps%253A%252F%252Fconnec @                                                                                                    | ©⊚ 1  | â | θ |
| ← → C △ ■ wayfinder.openathens.net/search?retu                                                      | Inn=https%3A%2F%2Fconnect.openathens.net%2Fsaml%2F2%2Fauth%3Fr%3Dhttps%253A%252F%252Fconnec 《 IOPSCIENCE Sign in to IOPscience Find your organisation Q Beijing university of Technology] Examples: Science Academy, sueguul ac uk, London | , 😂 1 | * | Θ |
|                                                                                                    | 北京工业大学(Beijing University of<br>Technology) ><br>総定化工大学(Beijing University of<br>Chemical Technology) >                                                                                                    |       |   |   |

4. 北京工业大学登陆页面, 输入学校信息门户的用户名和密码。

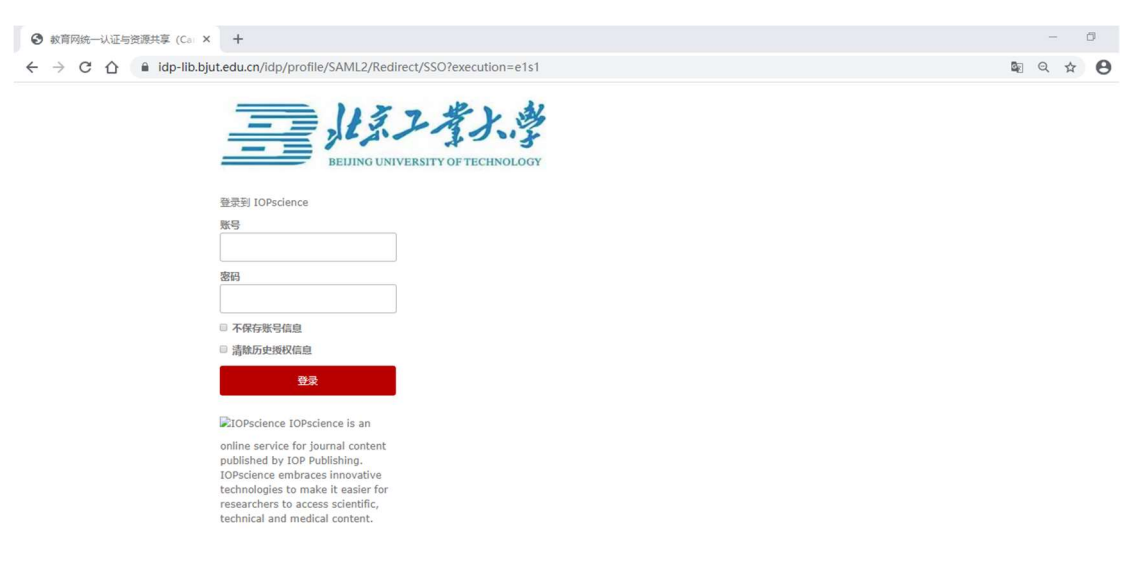

5. a) 登陆成功后,即可访问 IOPscience。

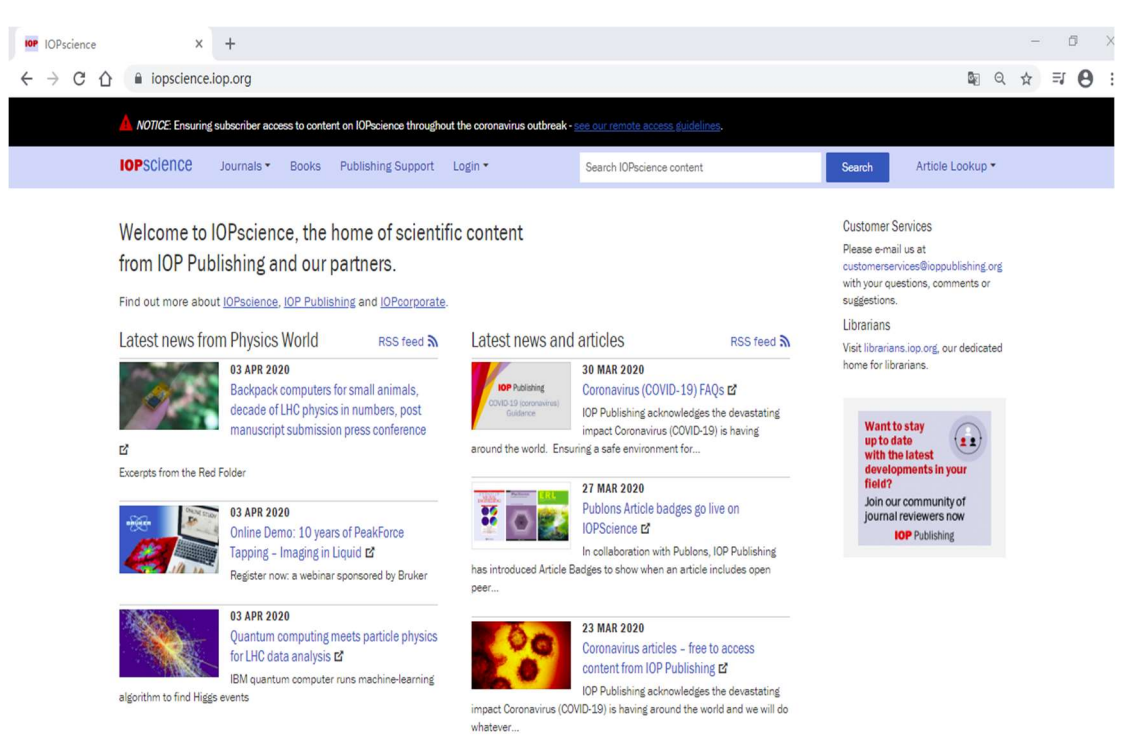

b) 如果通过具体访问 IOPscience 平台上的期刊文章, 然后进行机构登录, 则登陆成功后 将会返回到之前的文章全文页面。

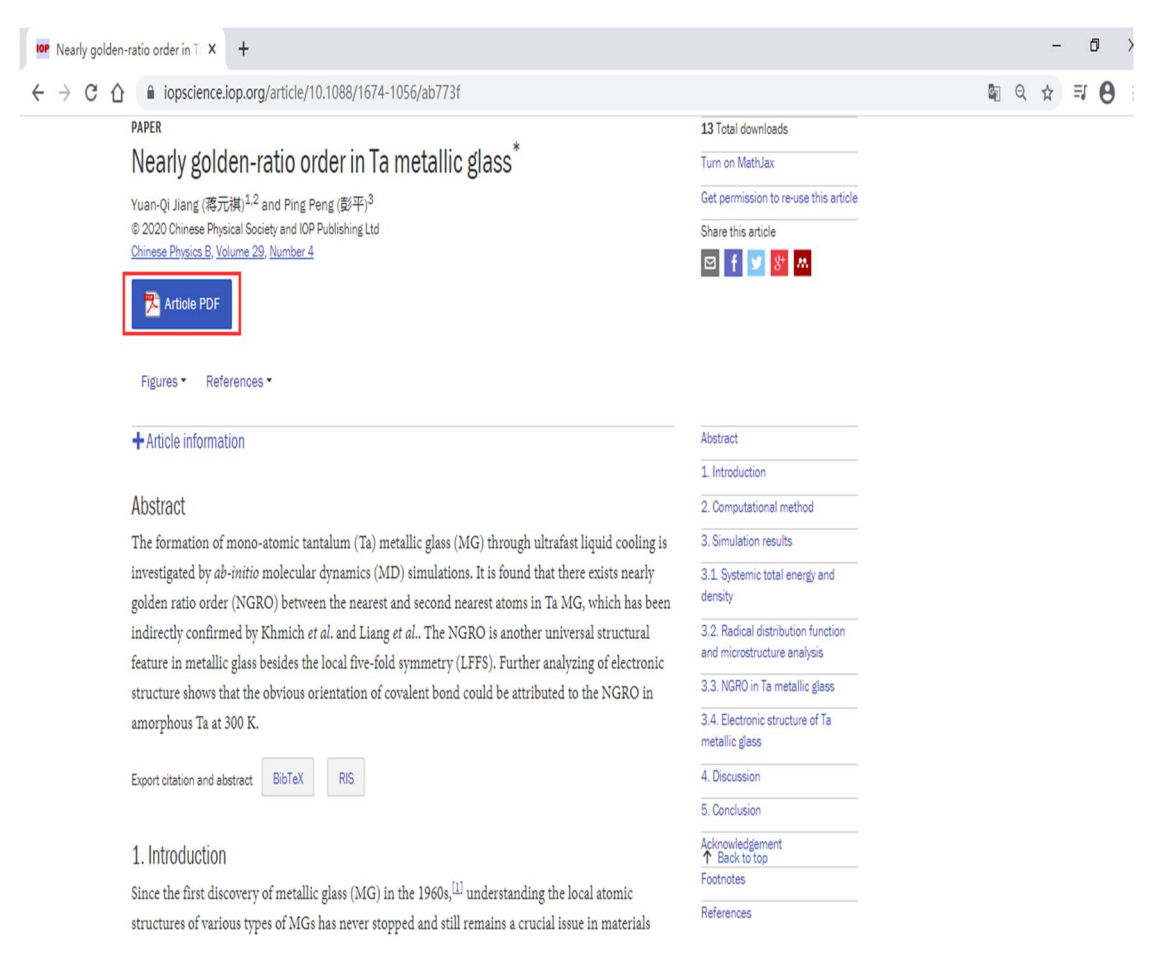